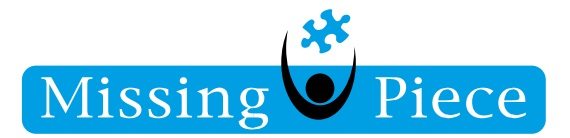

# OTP – CITRIX SSO – AANMELDEN VIRTUAL DESKTOP / APPLICATIONS MISSINGPIECE – ANDROID

Wijk bij Duurstede, 26 oktober 2020

Missing Piece BV

 $\ensuremath{\textcircled{C}}$  Copyright 2020 Missing Piece BV. Alle rechten voorbehouden.

Alle rechten voorbehouden. Niets uit deze uitgave mag worden verveelvoudigd, opgeslagen in een geautomatiseerd gegevensbestand of openbaar gemaakt in enige vorm of op enige wijze, hetzij elektronisch, hetzij mechanisch, door fotokopieën, opnamen of enige andere manier, zonder voorafgaande schriftelijke toestemming van Missing Piece BV. Missing Piece BV aanvaardt geen aansprakelijkheid voor eventuele fouten of onvolkomenheden.

Pagina I van I3

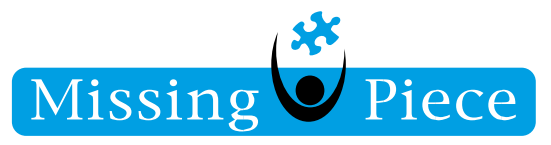

|  | - | <u> </u> | _ |
|--|---|----------|---|

| VOORWOORD                                            | . 3 |
|------------------------------------------------------|-----|
| STAP I. DOWNLOADEN CITRIX SSO APP                    | . 3 |
| STAP 2. KOPPELEN VAN JE TELEFOON                     | . 4 |
| STAP 3. INLOGGEN ALS JE TELEFOON GEKOPPELD IS AAN DE |     |
| AUTHENTICATOR                                        | 0 ו |
| STAP 4. CITRIX WORKSPACE INSTALLEREN                 | 12  |

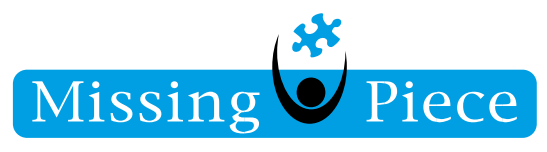

#### VOORWOORD

Dit is de handleiding voor het instellen van de Citrix SSO OTP authenticator.

**STAP I. DOWNLOADEN CITRIX SSO APP** 

Download op je **telefoon** de Citrix SSO app vanuit Playstore en installeer deze, ga daarna pas verder.

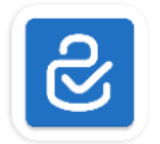

Citrix SSO Citrix Systems, Inc

Install

Als je voor de eerste keer deze app hebt geïnstalleerd en je opent de app, dan krijg je de vraag of 'Citrix SSO' jou mag bellen, kies hier voor 'Allow', dit is nodig voor de 'push' functionaliteit.

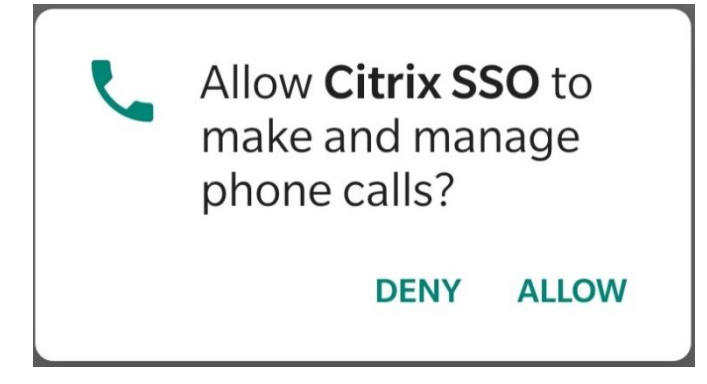

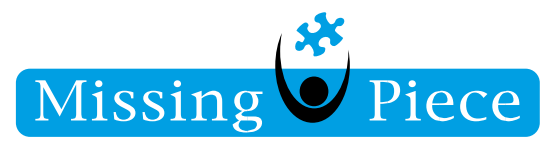

#### **STAP 2. KOPPELEN VAN JE TELEFOON**

Ga op de **computer** naar de URL: <u>https://inloggenbijmp.nl</u>. Zorg ervoor dat de URL correct is. Je ziet nu alleen "Gebruikersnaam", vul hier je e-mail adres in en klik op "Aanmelden".

| Gebruikersnaam: | testgebruiker@missingpiece.nl |  |
|-----------------|-------------------------------|--|
|                 | Voer een gebruikersnaam in    |  |
|                 | Aanmelden                     |  |
|                 |                               |  |

Op het volgende scherm is de "Gebruikersnaam" al ingevuld en dien je enkel je "Wachtwoord" in te vullen en klik op "Verzenden".

| testgebruiker@missingpiece.nl |
|-------------------------------|
| •••••                         |
|                               |
| Verzenden                     |
|                               |

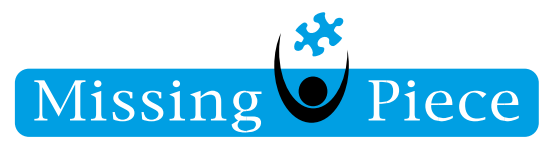

Op het volgende scherm kun je jouw telefoon toevoegen.

| Meld u aan                    |                        |
|-------------------------------|------------------------|
| Mijn geregistreerde apparaten |                        |
| Geen geregistreerde apparaten | - 🕂 Apparaat toevoegen |
|                               |                        |

Klik op "Apparaat toevoegen", je krijgt nu een extra veld te zien.

| Meld u aan                    |                                          |
|-------------------------------|------------------------------------------|
| Mijn geregistreerde apparaten |                                          |
| Geen geregistreerde apparaten | <ul> <li>+ Apparaat toevoegen</li> </ul> |
| Android                       | ок                                       |
|                               |                                          |

Geef je telefoon een naam bijvoorbeeld: "Android".

Klik vervolgens op "OK".

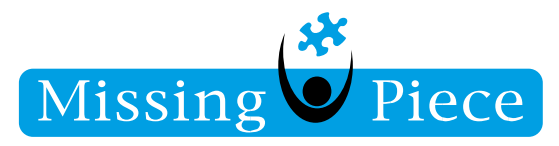

Start de 'Citrix SSO' App op je **telefoon** en klik op "Tokens".

Klik vervolgens op de '+' rechts onderin

| = | Citrix SSO |        |
|---|------------|--------|
|   |            | TOKENS |

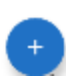

Pagina 6 van 13

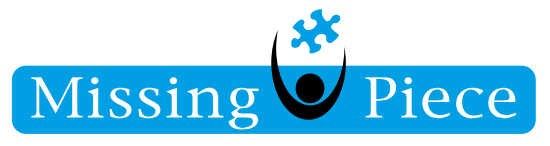

## Klik vervolgens op 'Scan QR Code'.

| Enter Manually |   |
|----------------|---|
| Scan QR Dode   | • |
|                | × |

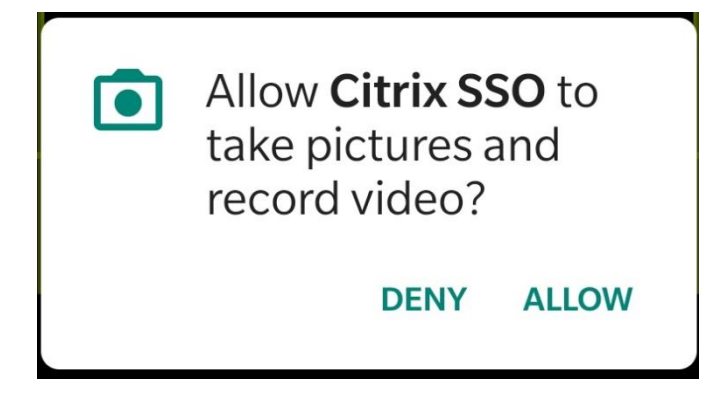

Bij de eerste gebruik van de 'Citrix SSO' app moet je toegang geven tot de camera, klik hiervoor op "Allow".

Scan vervolgens de QR code op je scherm:

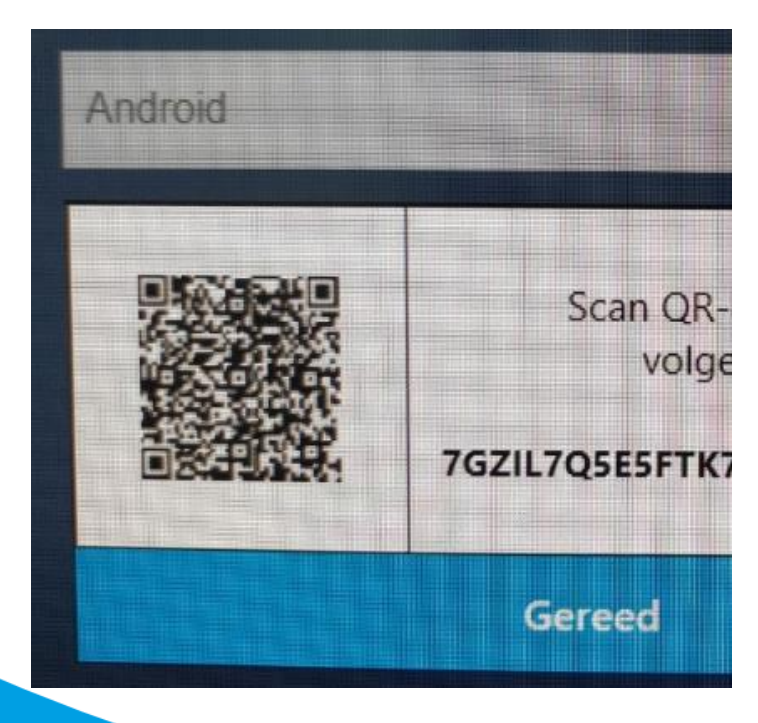

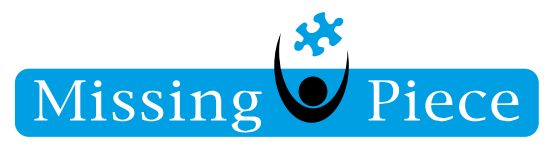

Na het scannen zie je dat hij de waardes heeft ingevuld. Dan zie je dat de token in toegevoegd op je telefoon.

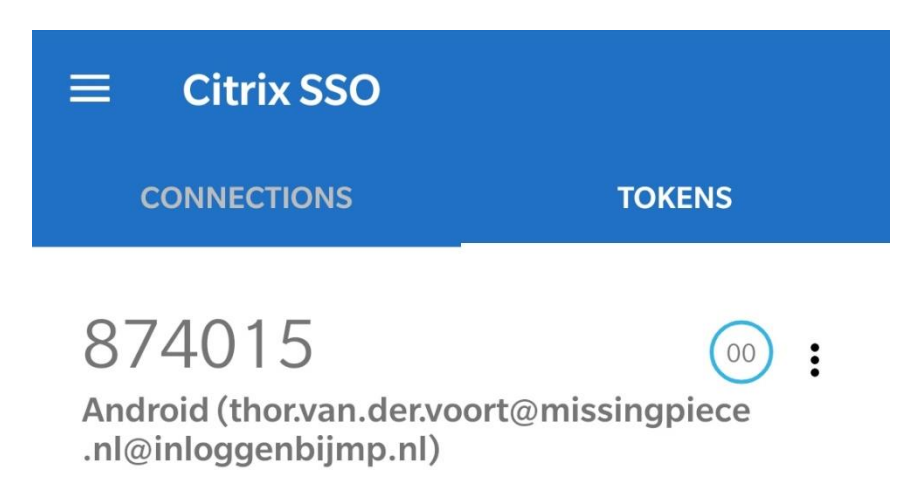

Klik op de **computer** nu op "Gereed".

| Mijn geregistreerde a | pparaten                                                                                                    |                      |
|-----------------------|----------------------------------------------------------------------------------------------------|----------------------|
| Android               | State of the state of the state | + Apparaat toevoeger |
|                       | Scan QR-code of typ de<br>volgende code:                                                                                                    |                      |
| 间聚于以平。                | 7GZIL7Q5E5FTK7OI3M7UVB65HE                                                                                                    |                      |

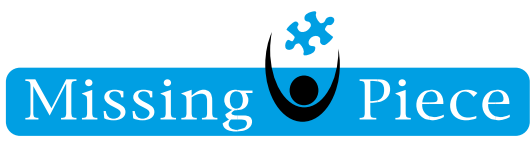

## Onderstaand is een voorbeeld van een werkende 'Citrix SSO' na het koppelen:

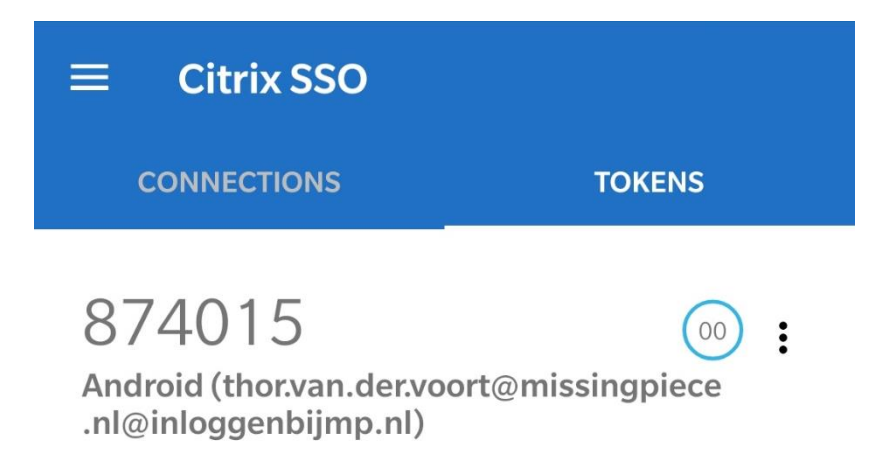

Zoals op onderstaande afbeelding te zien is, is je telefoon nu gekoppeld.

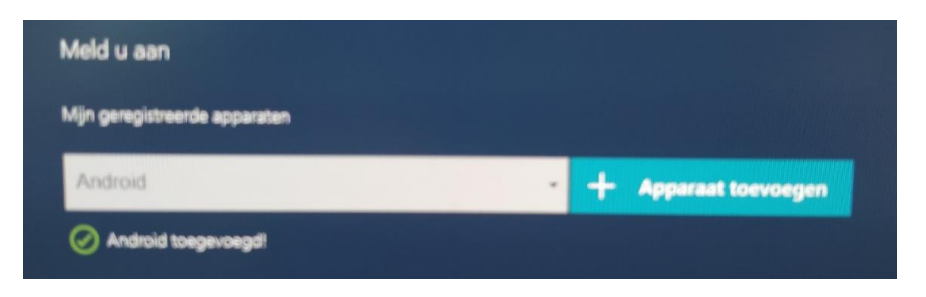

Deze pagina kan worden afgemeld.

Klik nu op jouw "Gebruikersnaam" rechts bovenin en kies "Afmelden".

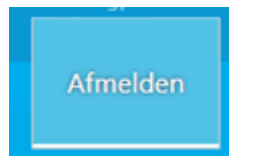

Je bent afgemeld van de pagina.

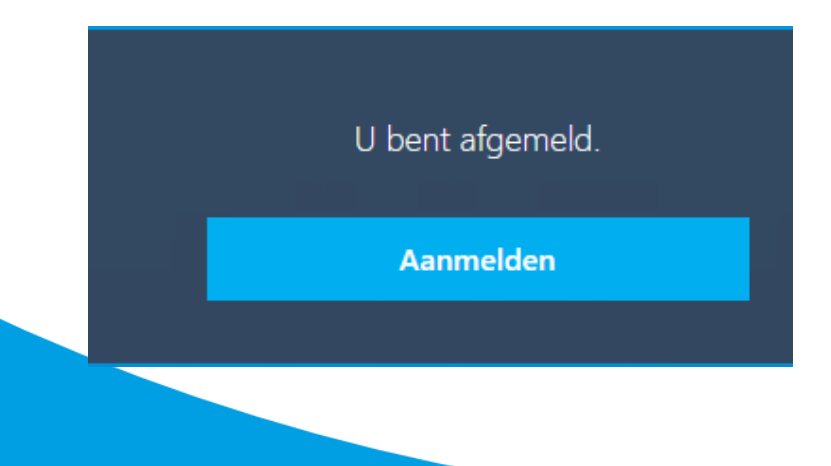

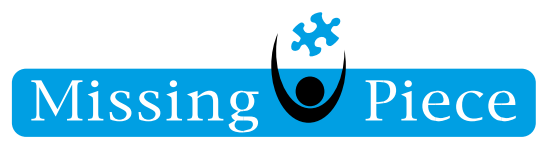

# STAP 3. INLOGGEN ALS JE TELEFOON GEKOPPELD IS AAN DE AUTHENTICATOR

Klik op de **computer** nu opnieuw op "Aanmelden". Je komt op de volgende pagina: <u>https://inloggenbijmp.nl/</u> en ziet het onderstaande scherm met **"Gebruikersnaam"**. Vul hier je e-mail adres) in en klik op "Aanmelden".

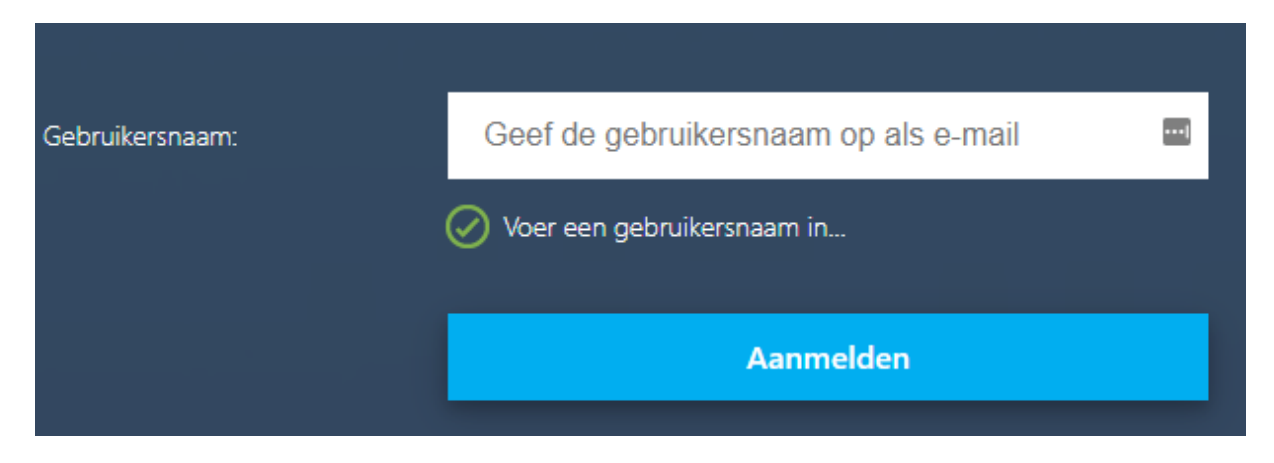

Op het volgende scherm is de "Gebruikersnaam" al ingevuld en dien je enkel je "Wachtwoord" in te vullen. Klik vervolgens op "Verzenden".

| Meld u aan      |                                                    |   |
|-----------------|----------------------------------------------------|---|
| Gebruikersnaam: | testgebruiker@missingpiece.nl                      |   |
| Wachtwoord:     |                                                    | - |
|                 | Klik om eenmalig wachtwoord handmatig in te voeren |   |
|                 | Verzenden                                          |   |

Pagina 10 van 13

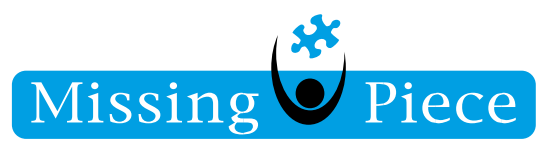

Open op je **telefoon** de 'Citrix SSO' app, hier krijg je een melding om je tweede factor te bevestigen.

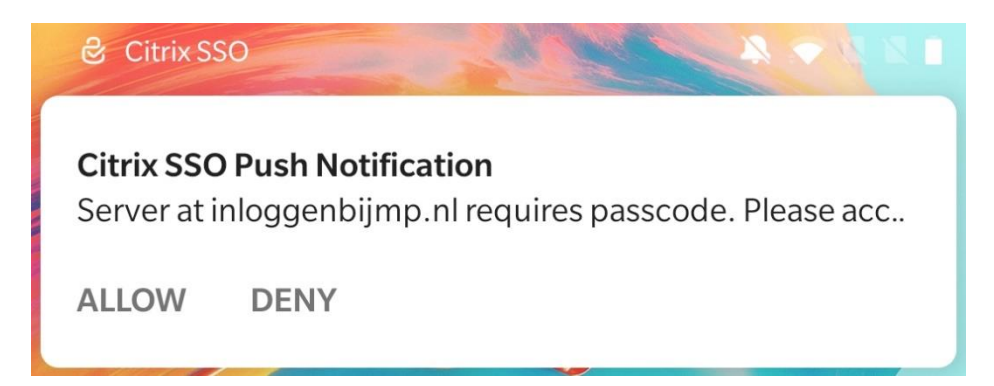

Je bent nu succesvol ingelogd op de Missing Piece omgeving.

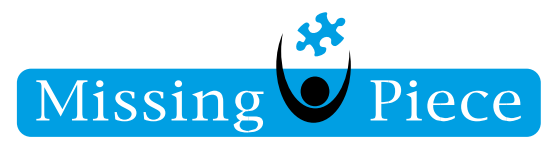

## STAP 4. CITRIX WORKSPACE INSTALLEREN

Als je nog niet eerder bent ingelogd op de Missing Piece omgeving dien je nog de "Citrix Workspace App" op je **computer** te downloaden.

URL: <u>https://www.citrix.com/nl-nl/downloads/workspace-app/windows/workspace-app-for-windows-latest.html</u>

Klik je op de grote blauwe knop "Download Citrix Workspace app for Windows"

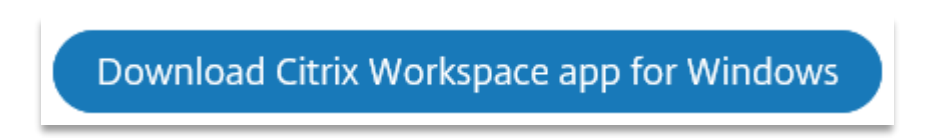

Open vervolgens het gedownloade installatiebestand en kies voor "Starten".

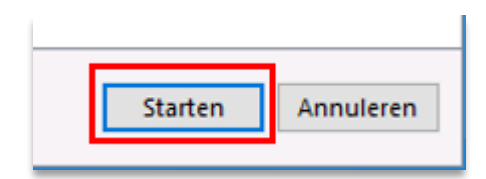

Ga akkoord met de licentieovereenkomst en klik op "Volgende".

| CTX_code EP_R_A10352779                     |          |           |
|---------------------------------------------|----------|-----------|
| ✓ Ik ga akkoord met de licentieovereenkomst |          |           |
|                                             | Volgende | Annuleren |

Haal het vinkje weg bij "Single Sign-on inschakelen" en kies voor "Installeren".

| Single Sign-on inschakelen |
|----------------------------|
| Installeren                |

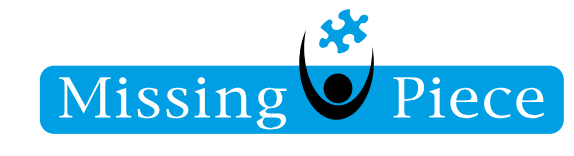

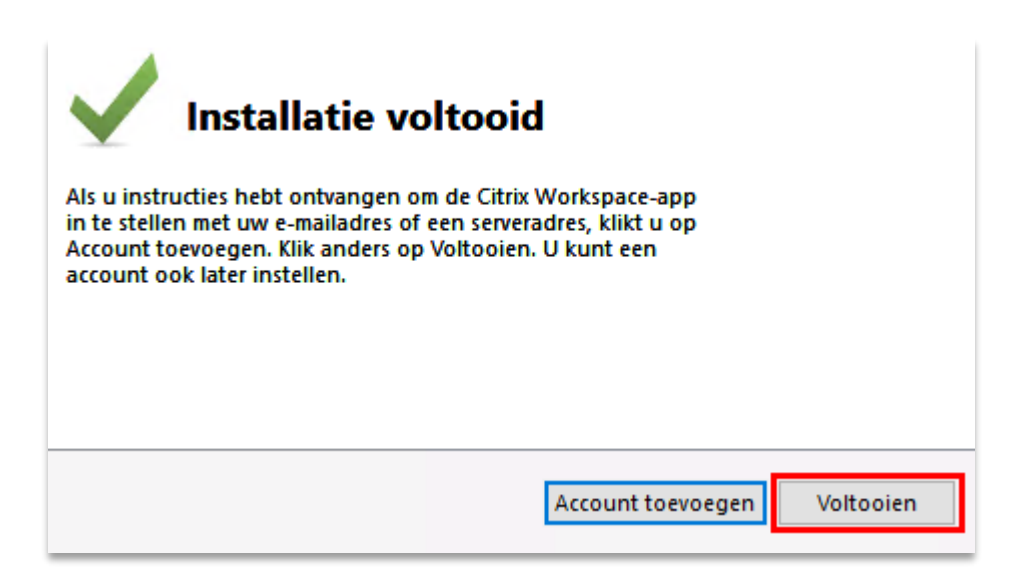

Je hoeft geen account toe te voegen. Klik op "Voltooien" om de installatie af te ronden.

Je kunt nu inloggen met jouw gebruikersnaam en wachtwoord van Missing Piece en de gegenereerde wachtwoordcode uit de 'Citrix SSO' app. Wij adviseren je de link: <u>https://inloggenbijmp.nl/</u> op te slaan in je favorieten zodat je een volgende keer eenvoudig kunt inloggen.

Wij wensen je veel werkplezier op onze omgeving vanaf iedere willekeurige locatie.